## 地図の見かたと操作

■渋滞情報

色

進行方向の矢印を色で表示します。

内容

非常に悪い状態

やや悪い状態

良い状態

表示「する」/「しない」の設定(操作編 P.129)

渋滞度

渋滞

混雑

渋滞

なし

表示

スケール

25m

1.6 km

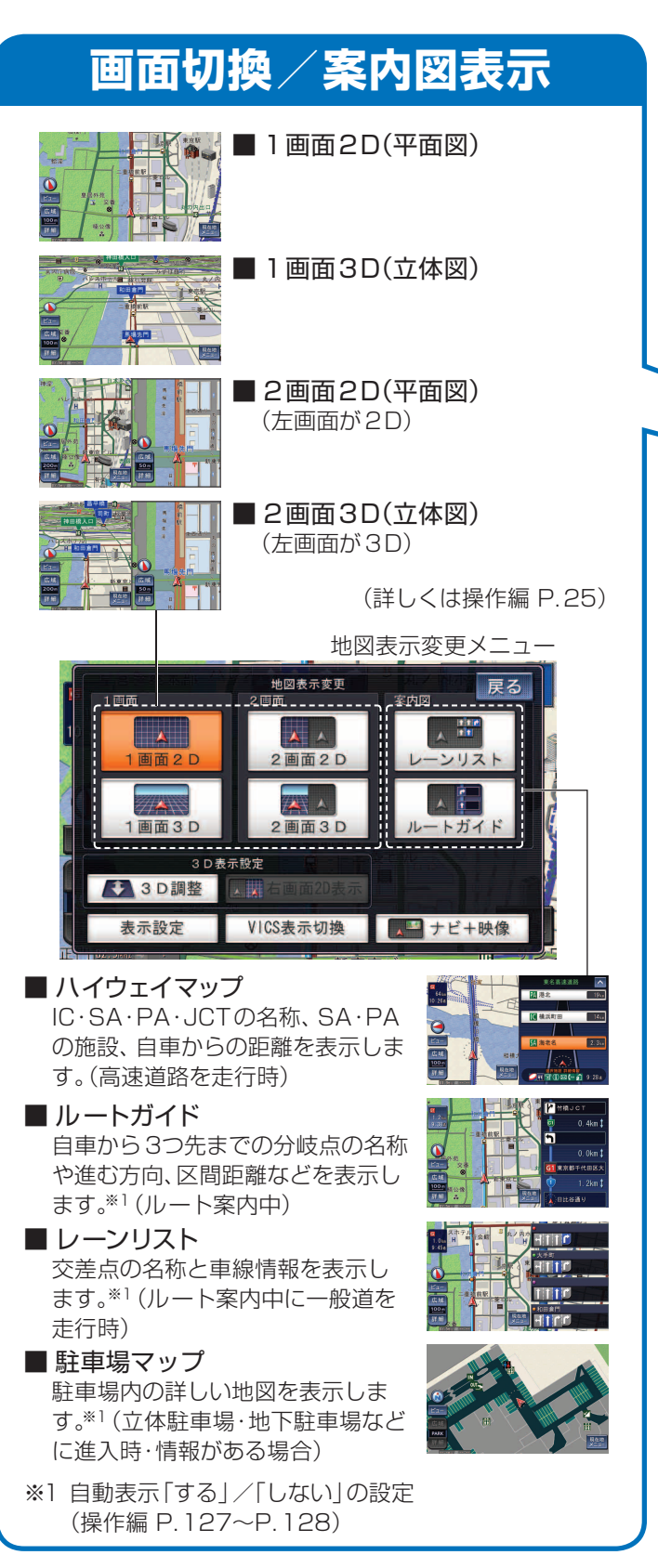

| 表示                                            | ₽₽                   | ፣ጣቼ  | <b>活米百</b> | ∠≣∆                      | ÷π       | +. IC               | -t/r      |  |  |
|-----------------------------------------------|----------------------|------|------------|--------------------------|----------|---------------------|-----------|--|--|
| ■12/10                                        | <b>px</b> ん<br>る ( マ | ニマノイ |            | トーン                      |          | ノ <b>し1.</b><br>トの在 |           |  |  |
| 地図の記号<br>太さ (ルー                               | らく、<br>・ト表:          | テノ、  | ビレン<br>自車マ | マーク                      | ル<br>の色と | -<br>大き             | ،د<br>جر  |  |  |
| ランドマ-                                         | -クの                  | )表示  | などの        | )設定                      | が変え      | えられ                 | こ・<br>ます。 |  |  |
| (操作編 P                                        | P. 26)               | )    |            |                          |          |                     |           |  |  |
| ①地図表                                          | 示変感                  | 更メニ  | ニュー        | (左詞                      | 3)から     | 5.                  |           |  |  |
| 表示設                                           | 定                    | をタ   | ッチし        | · 、                      |          |                     |           |  |  |
| ②設定す                                          | る項目                  | 目を追  | 選ぶ         | <u>क</u> र्याः           | 3 7 4    | 301+                |           |  |  |
| ● 「ルートの巴こへこ」を変える場合は、                          |                      |      |            |                          |          |                     |           |  |  |
| 3ルート(                                         | - 13<br>の色。          |      | 「レーション」の   |                          |          |                     |           |  |  |
|                                               |                      |      |            |                          |          |                     |           |  |  |
|                                               |                      |      |            |                          |          |                     |           |  |  |
| (選んだ色と おおかであたを実現することかできます マップセント・一般になってのからます。 |                      |      |            |                          |          |                     |           |  |  |
|                                               |                      |      |            |                          |          |                     |           |  |  |
|                                               |                      |      |            |                          |          |                     |           |  |  |
| <b>_</b> <i>ル</i> −                           |                      | で示い  | リハリ        | 9J                       |          |                     |           |  |  |
| マップセレクト                                       | 道路                   | 現    | 次目         | 次 -                      | 目        | 細街                  | 季節        |  |  |
|                                               |                      | 地    | 経地         | 00 F 15<br>経 地<br>由<br>地 |          | 路                   | 説制の       |  |  |
|                                               |                      |      | 田<br>地     |                          |          |                     |           |  |  |
|                                               |                      |      | 有          |                          | 有        |                     | める        |  |  |
|                                               | 設し                   | 般道   | 料道         | 股<br>道                   | 料道       |                     | 道路        |  |  |
| タウン<br>トラフィッ<br>シン                            | 青                    |      |            |                          |          |                     |           |  |  |
|                                               | 黄                    |      |            |                          |          |                     |           |  |  |
|                                               | 亦                    |      |            |                          |          |                     |           |  |  |
| クク                                            | 小水                   |      |            |                          |          |                     |           |  |  |
| トワイ<br>ライト                                    | 日黄                   |      |            |                          |          |                     |           |  |  |
|                                               | 赤                    |      |            |                          |          |                     |           |  |  |
|                                               | 緑                    |      |            |                          |          |                     |           |  |  |

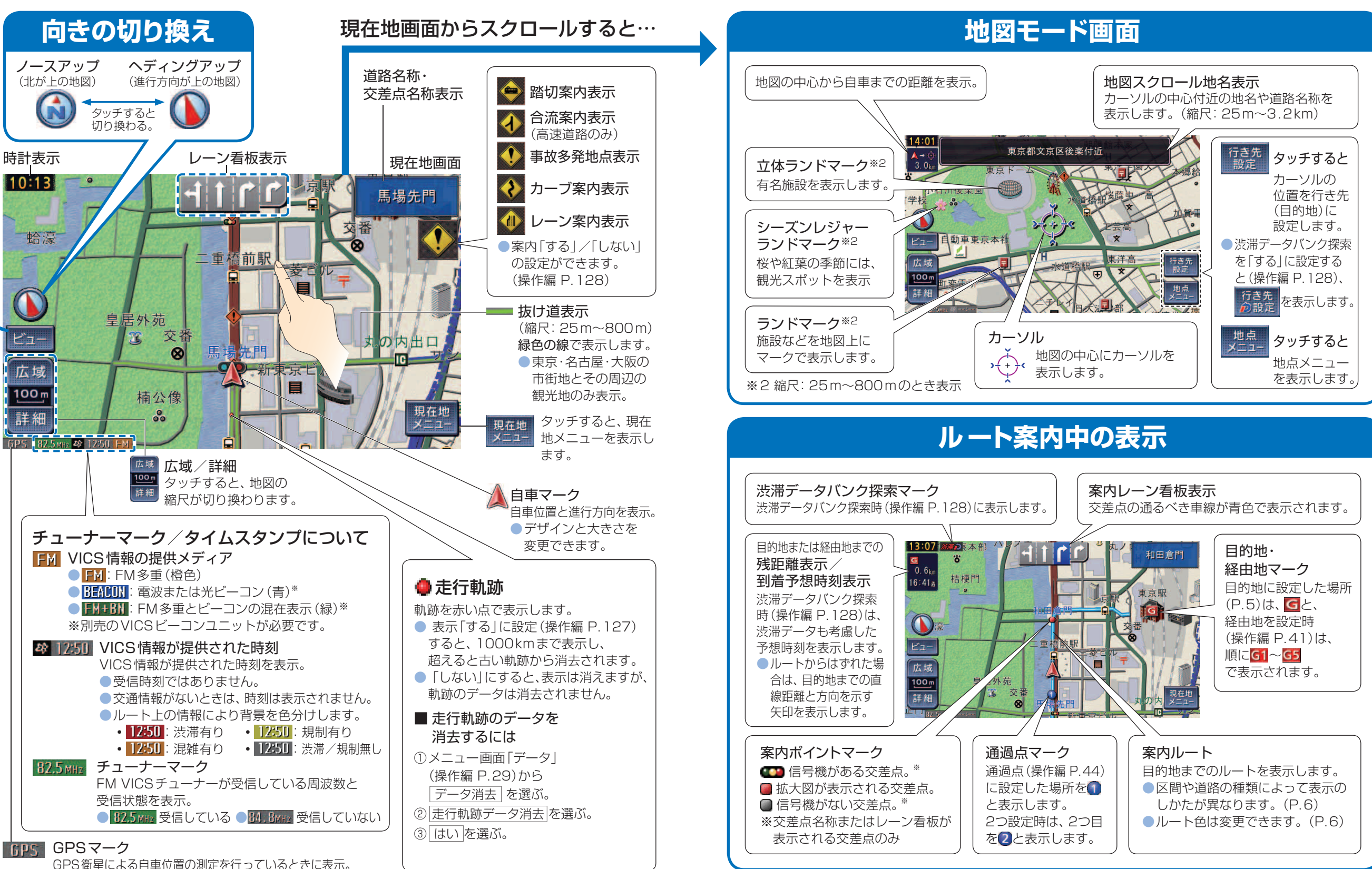